## How to Download Notes from AIM—Instructions for Student

- 1. Go to My Harper Student Portal and log in.
- 2. Click on Academic Success.

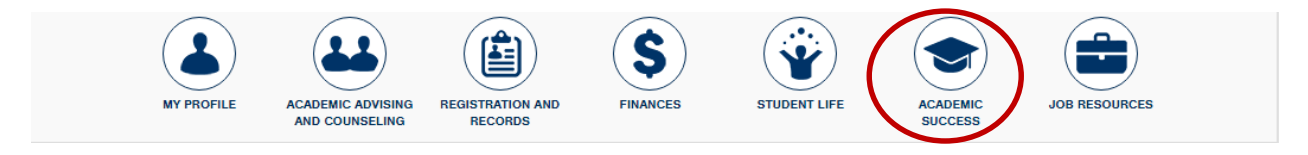

Figure 1: Row of icons at top of your student portal page

3. Click on Manage Your Accommodations(AIM).

|   | Access and Disability Services              | Contact Access and Disability S |  |  |  |
|---|---------------------------------------------|---------------------------------|--|--|--|
|   | Request captioning or interpreting services |                                 |  |  |  |
| < | Manage your accommodations (AIM)            |                                 |  |  |  |
|   | Apply to ADS                                |                                 |  |  |  |
|   | Information about Services                  |                                 |  |  |  |

Figure 2: Access & Disability Services box

## 4. Click on Notetaking Services (left-hand side).

| y Dashboard                                   |                                                                              |  |  |  |  |
|-----------------------------------------------|------------------------------------------------------------------------------|--|--|--|--|
| Home » My Dashboard » Notetaking Services     |                                                                              |  |  |  |  |
| SMS (Text Messaging)                          | IS (Text Messaging) NOTETAKING SERVICES                                      |  |  |  |  |
| Status: In-Active                             | SOC 101.010 - Introduction To Sociology                                      |  |  |  |  |
| Update Preference List of Notetaker(s):       |                                                                              |  |  |  |  |
| Name: (Emai:                                  |                                                                              |  |  |  |  |
| ¥ Home                                        | Available Note(s) for Download (Click to Expand)                             |  |  |  |  |
| > My Dashboard                                |                                                                              |  |  |  |  |
| > My Profile                                  | <ul> <li>Notes for Week 7 (Monday)</li></ul>                                 |  |  |  |  |
| SMS (Text Messaging)                          | File Name: Unit 2 Review Notes.docx                                          |  |  |  |  |
| Equipment Checked Out                         | File Size: 17 KB Uploaded on: Monday, October 05, 2015 at 10:48:16 AM        |  |  |  |  |
| Additional Accommodation                      | Notes for Week 6 (Wednesday) 🔸 Download Note                                 |  |  |  |  |
| Request Form                                  | File Name: Chapter 6 Sociology Notes.docx                                    |  |  |  |  |
| <ul> <li>My Mailbox (Sent E-Mails)</li> </ul> | File Size: 15 KB Uploaded on: Thursday, October 01, 2015 at 09:32:14 AM      |  |  |  |  |
|                                               | SOC Notes Chapter 7 for 9-22-15 🔮 Download Note                              |  |  |  |  |
| ¥ My Accommodations                           | File Name: Sociology Notes Chapter 7.docx                                    |  |  |  |  |
| Information Release Consents                  | File Size: 15 KB Uploaded on: Tuesday, September 22, 2015 at 06:31:30 PM     |  |  |  |  |
| My Eligibility                                | <ul> <li>SOC 101 for 9.2.15 </li> <li>Download Note</li> </ul>               |  |  |  |  |
| List Accommodations                           | File Name: SOC 101 Doing Sociological Research for 9-2-15.docx               |  |  |  |  |
|                                               | File Size, 15 KD, Upleaded and Wedgesday, Contemptor 02, 2015 at 11:25:52 AM |  |  |  |  |

Figure 3: Notetaking Services sample screen

5. Click on Available Notes for Download.

| List of | Notetake                                         | er(s):  |                         |
|---------|--------------------------------------------------|---------|-------------------------|
| •       | Name:                                            | (Email: |                         |
|         | Available Note(s) for Download (Click to Expand) |         | nload (Click to Expand) |

Figure 4: Sample screen of "Available Note(s) for Download

6. Click on Red Arrow Download Note.

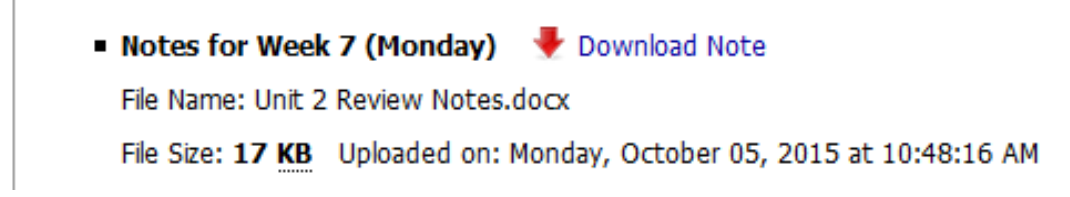

Figure 5: Red Arrow "Download Notes"